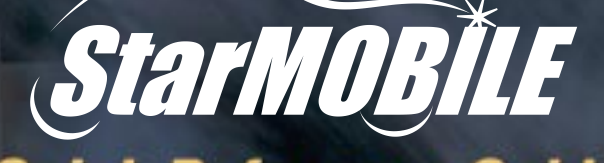

# **Quick Reference Guide**

# **Table of Contents**

Device Screen Layout Applications Use Device Hardware And Update

## Home Screen Diagram

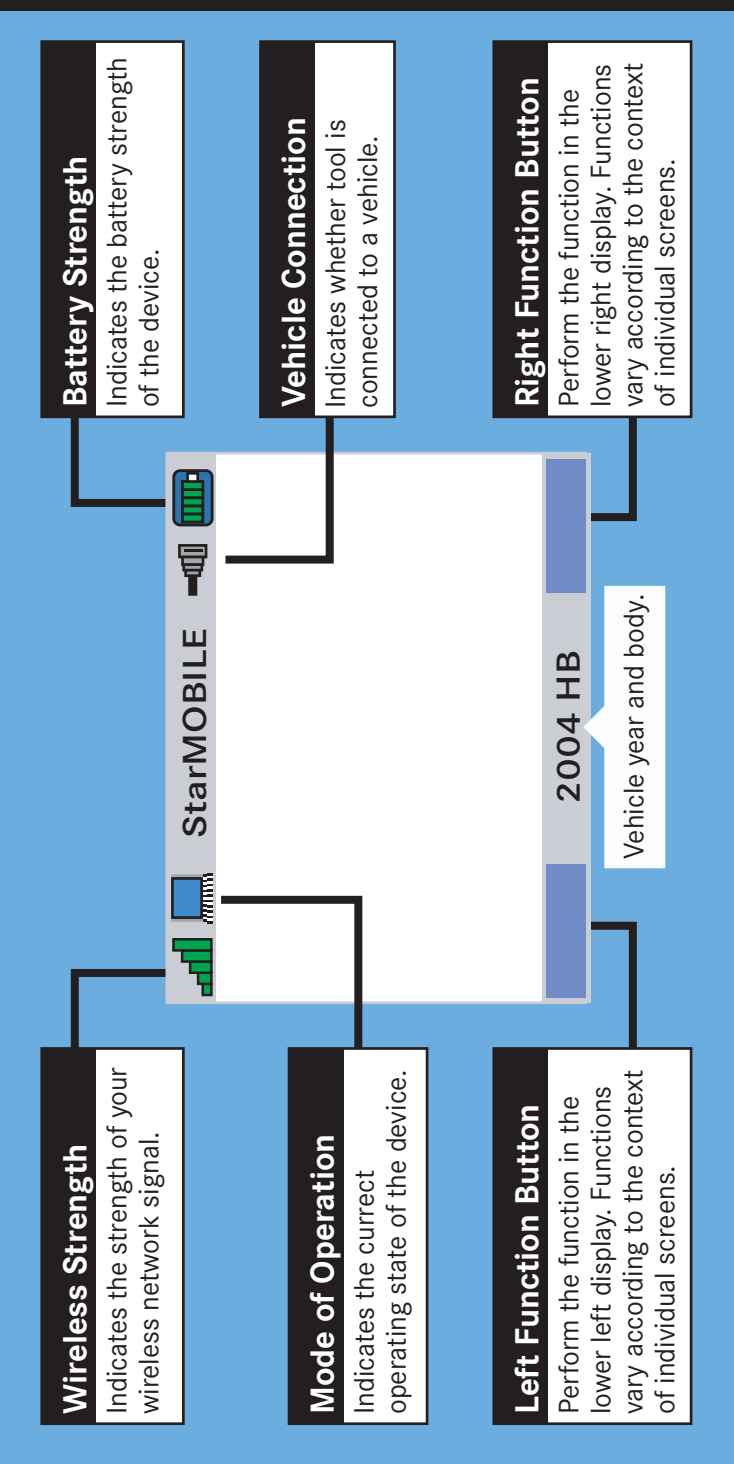

| L        |
|----------|
| 0        |
| =        |
| 5        |
| മ        |
| c        |
| ō        |
| ÷        |
| <u>U</u> |
| ⊆.       |
| יייי     |
|          |
| £        |
| ٩,       |
|          |

Perform the function in the lower left of the display screen. Functions vary according to the context of individual screens.

# Network LED

Flashes green when device receives traffic from an active network.

| Powe | r LED                                                                          |
|------|--------------------------------------------------------------------------------|
| LED  | Description                                                                    |
| •    | Powered up from internal battery – green LED and red LED on                    |
| •    | Powered up from external power and not charging - green LED on and red LED off |
| •    | Powered down and not charging - both LED's                                     |
| *    | Powered up and charging – green LED on and red LED flashes                     |
| *    | Powered down and charging – green LED off at red LED flashes                   |

off

p

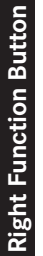

Perform the function in the lower right of the display screen. Functions vary according to the context of individual screens.

# Vehicle LED

Flashes green during communication between the device and vehicle.

# **Navigation Keys**

Standard controls for navigation and selection within the context menus in the display screen.

off

# **Power Button**

Power the device on/off

# **Keypad Controls**

# **Recorder Setup**

#### STEP 1

#### Navigate to Create Recordings

From the **Home** screen, navigate to **Create Recordings** by selecting **More Options > Custom Display**.

Select Create Template.

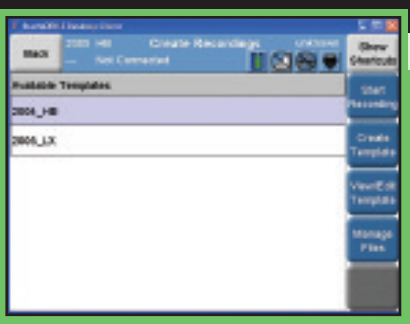

#### STEP 2

of each step.

Follow wizard steps Follow the instructions of the template creation wizard, pressing **Next** at the completion

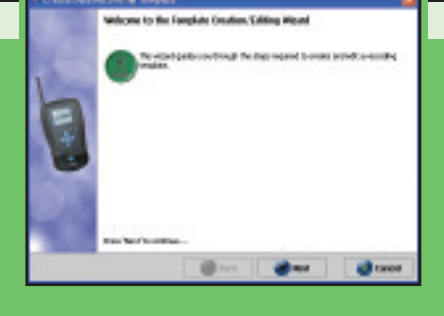

#### **STEP 3**

Enter vehicle information

Select the desired **Model Year**, **Model**, and **ECU** from the drop down combo boxes.

The **Available Elements** pane will display a list of elements within that ECU.

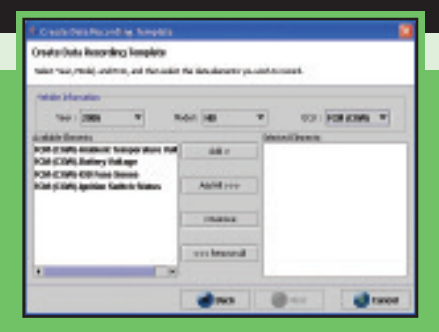

#### **STEP 4**

Add desired data elements

Click **Add** > to add selected data element(s) to the **Selected Elements** pane.

Click **Add All >>>** to add all data elements.

Click < Remove or <<< Remove All to remove element(s) from the Selected Elements pane.

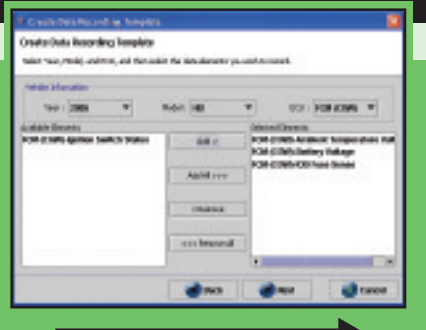

#### Continued on back

# **Recorder Setup**

#### STEP 5

Enter trigger specifications

Select **Manual** to begin recording by user action. Select **Trigger on any DTC** to begin recording when a DTC is set.

Enter the number of seconds to record before and after triggering.

| Trigger Britadian |                                                                                                    |    |              |      |
|-------------------|----------------------------------------------------------------------------------------------------|----|--------------|------|
|                   | 2 Peod                                                                                                    |    | W Trans or o | eHC. |
| and the second    |                                                                                                    |    |              |      |
|                   | Interdebeiner began :                                                                                                    | -  |              |      |
|                   | decentative Trager :                                                                                                    | 34 |              |      |
|                   | And and a state of the state of the state of | _  | _            |      |

#### STEP 6

Save recording template

Enter a file name and click **Finish** to exit the wizard.

| A Create Residence American       | 0                                                                                                    |
|-----------------------------------|----------------------------------------------------------------------------------------------------|
| Gene Recording Templeto           |                                                                                                    |
| tera dullanas le la sautegrapias. |                                                                                                    |
|                                   |                                                                                                    |
|                                   |                                                                                                    |
|                                   |                                                                                                    |
| Ph/94 (200,14)                    |                                                                                                    |
|                                   |                                                                                                    |
|                                   |                                                                                                    |
|                                   |                                                                                                    |
|                                   |                                                                                                    |
|                                   |                                                                                                    |
|                                   | anne all record                                                                                                    |
|                                   | and the second second se |

Begins on back

# Vehicle Installation

#### STEP 1

Connect the tool to the vehicle

Connect the *StarMOBILE* tool to the Data Link Connector.

Caution: Remove *StarMOBILE* battery prior to installation if ambient temperature will exceed 122°F (50°C). Refer to instructions at DealerCONNECT or www.dcctools.com.

#### STEP 2

Tuck tool and route cables out of the driver's way

Ensure that the placement of the tool and routing of the cables do not impair the driver's ability to operate the vehicle. Place the tool and cables away from the control pedals in order to prevent entanglement. A loose cable may entangle a foot and prevent normal operation of the brake, clutch, and accelerator pedal.

#### **STEP 3**

Place trigger in an easily accessible location

Ensure that the trigger placement will not impair the driver's ability to operate the vehicle. The driver should be able to locate the trigger and initiate a recording without having to look away from the road.

#### STEP 4

Run through operation checklist

Start the engine. The yellow LED may blink momentarily, but will transition to the green LED.

Press the trigger button. The green LED will blink every second to indicate that an event file is being saved.

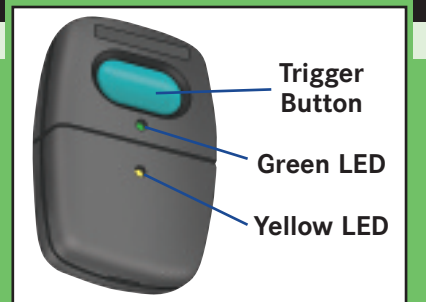

#### STEP 5

Give customer copy of instructions

Make a copy of the **Customer Instructions** found on the reverse of this card to give to the customer. Review it with the customer and answer any questions that they may have. Discuss proper use from a safety perspective with the customer.

### **Customer Instructions**

#### STEP 1

Inspect tool placement

Ensure that the *StarMOBILE* tool and cables do not impair your ability to drive. A loose cable can entangle a foot and prevent normal operation of the brake, clutch, and accelerator pedal. If you are uncomfortable with the setup, ask the technician to relocate the tool and reroute the cables.

#### **STEP 2**

#### Inspect trigger placement

Ensure that you can easily access the trigger to initiate a recording. If you must look away from the road in order to operate the trigger, ask the technician to relocate the trigger placement.

#### STEP 3

#### Follow operating procedure

Unless instructed otherwise, you will need to press the trigger button when you want to begin recording.

Once triggered, the green LED will blink every second during recording. You will not be able to begin another recording until the current one finishes.

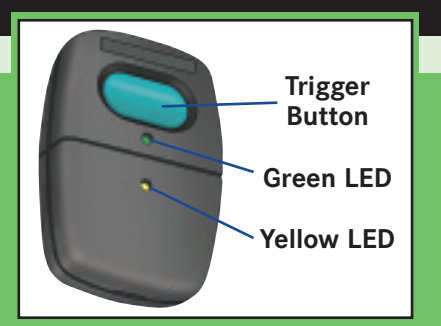

# **Event Display**

#### STEP 1

#### Navigate to Recordings List

From the **Home** screen, navigate to **Recordings List** by selecting **More Options > View Recordings**.

Highlight the desired recording and select **View Recording**.

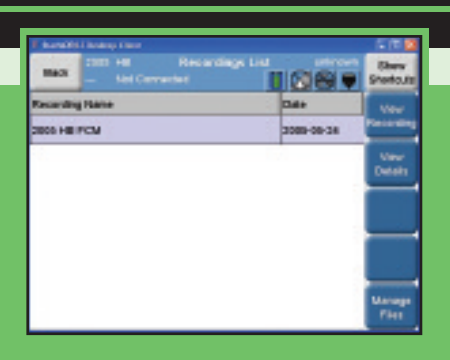

#### STEP 2

Select desired data element(s) Check the boxes in the **Graph** column to add desired element(s) to the graph.

Uncheck the boxes to remove element(s) from the graph.

| The part sectors                            |                                                                                   |
|---------------------------------------------|-----------------------------------------------------------------------------------|
| TIEZ-C'                                     | and an<br>An of the Annual State of the Annual State of the Annual State<br>State |
| Tata A Sanata<br>Sala Sanata<br>Sala Sanata |                                                                                   |
| handayihi lammi                             |                                                                                   |
| ini taranatar<br>bayina - anya<br>bayin -   |                                                                                   |
| and to see the a                            |                                                                                   |

#### STEP 3

Manipulate graph as desired Utilize the controls in the **Control Panel** to perform standard actions such as **Zoom In** and **Zoom Out**.

| Clear Party (1974) 198                                                                                                    | 5 R R                           |
|----------------------------------------------------------------------------------------------------|---------------------------------|
| Barriel State State < |                                 |
| Lana Lanas<br>Lanas<br>Lanas                                                                                                    | de librid de la la la la la la  |
| Section 8 ( Sec. 8                                                                                                    |                                 |
| Analyticaset                                                                                                    | The E holds the fit on E holds  |
| NA NA ANY                                                                                                    |                                 |
|                                                                                                    | AND IN COLUMN TO AN AD          |
| Annels - Describe - Grin Haper                                                                                                    | and a start of the start of the |

## Care of the StarMOBILE Tool

#### STEP 1

Follow standard guidelines

The *StarMOBILE* tool has been designed to operate in a typical shop environment, but treating it with care will ensure its long life.

Clean the tool regularly and avoid long-term contact with harsh materials or temperatures.

Avoid using the *StarMOBILE* tool for long periods in temperatures above 122°F (50°C)

#### STEP 2

Care of the LCD screen

Use a clean (damp) non-abrasive cloth towel and glass cleaner (such as Mopar Window Cleaner) to clean the screen surface when necessary.

Apply cleaning solution to the towel rather than directly to the LCD screen.

#### **STEP 3**

Care of the enclosure

Use a clean (damp) non-abrasive cloth towel and a mild cleaning solution to clean the enclosure's surface.

Apply cleaning solution to the towel rather than directly to the tool enclosure.

#### STEP 4

Cautions and warnings

Do not allow the *StarMOBILE* tool to come into contact with strong solvents such as throttle body cleaner, brake cleaner, contact cleaner, xylene, or acetone.

Avoid exposure to brake fluid, antifreeze, and petroleum products. If exposed, remove all traces of the chemical as described above.

Avoid contact of the tool's case with high temperatures.

Version 1.0 06/05